# American Cancer Society<sup>®</sup>

# SAN - Create Invoice From Email

May 2024

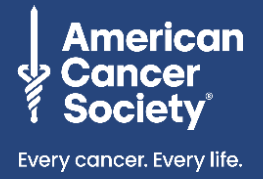

The American Cancer Society believes diversity, equity, and inclusion are vital to our life-saving mission. We are committed to providing diverse businesses opportunities to participate in our competitive procurement processes. Diverse-owned businesses interested in becoming a supplier are encouraged to complete the registration form. <u>Learn more</u>.

**Supplier Actionable Notification (SAN)** is a method by which suppliers can transact with the American Cancer Society (ACS) electronically using their email. ACS uses Coupa as our procure-to-pay system; internally we call it ACS Marketplace.

Suppliers will receive an email from do\_not\_reply@cancer.coupahost.com that contains a purchase order. Suppliers can acknowledge the purchase order and create an invoice using that same email notification. Submitting your invoice electronically is easy to do and ensures accurate and faster payment.

# **Table of Contents**

| Table of Contents                | . 1 |
|----------------------------------|-----|
| Acknowledge the PO               | . 2 |
| Create the Invoice               | . 3 |
| Create a New Remit-To Address    | .7  |
| One Time Passcode- San Invoicing | . 8 |

Access Supplier Resources for additional step guides and reference

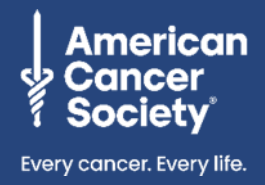

### Acknowledge the PO

1. In the email, click Acknowledge PO.

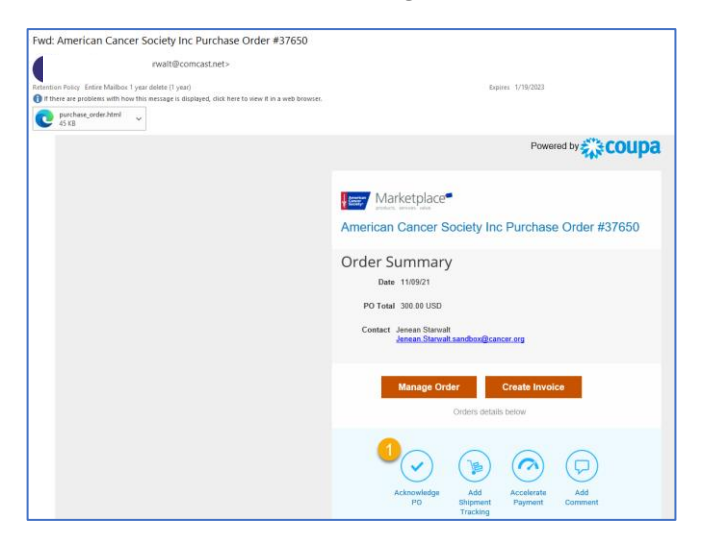

A new window will open in your browser showing the PO details for your review, including:

- PO number
- Status
- Order date
- Revision date
- Requester name and email

- Payment terms
- iContract #
- Delivery instructions
- Pick up instructions
- Ship to address
- 2. Check the Acknowledged checkbox.

| Fulchase O            |                         |                 |                                       |
|-----------------------|-------------------------|-----------------|---------------------------------------|
| Status                | Issued - Sent via Email | 💛 Shipping      |                                       |
| Order Date            | 02/05/19                | Ship-To Address | 1 Medical Center Drive                |
| Revision Date         | 02/05/19                |                 | Compton Infusion Trtmt Ctr            |
| Requester             | Matt Gallo              |                 | Middletown, OH 45005<br>United States |
| Email                 | matthewgallo@KPMG.com   |                 | Attn: Matt Gallo                      |
| Payment Term          | 2% 10 Net 30            | Terms           | Standard                              |
| iContract#            | None                    |                 |                                       |
| Delivery Instructions | None                    |                 |                                       |
| Pick Up Instructions  | None                    |                 |                                       |
| Attachments           | None                    |                 |                                       |
| Acknowledged          | ×                       |                 |                                       |

Access Supplier Resources for additional step guides and reference

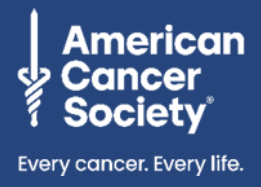

## Create the Invoice

After you have provided the goods or services, open the PO email and follow the steps below to create your invoice.

- 1. To review the PO prior to invoicing, click Manage Order to open a copy of the order.
- 2. Click Create Invoice. This will open the Invoice Template.

| Jenean Starwalt<br>To @Jenean Starwalt<br>etention Policy Entire Mailbox: I year delete (1 year)<br>If there are problems with how this message is displayed, click here to view it in a web brows: | Expires 1/19/2023                                 |
|----------------------------------------------------------------------------------------------------|---------------------------------------------------|
| purchase_order.html      v     45 K8                                                                                                    |                                                   |
|                                                                                                    | Powered by                                        |
|                                                                                                    | Marketplace                                       |
|                                                                                                    | American Cancer Society Inc Purchase Order #37650 |
|                                                                                                    | Order Summary                                     |
|                                                                                                    | Date 11/09/21                                     |
|                                                                                                    | Contact Jenean Starwalt                           |
|                                                                                                    | Antein Stanutt santbox(Cancer.org                 |
|                                                                                                    |                                                   |

**NOTE:** If this is the first time invoicing us electronically and you see a popup box that states, "No Invoice From Addresses to choose from" you may need to create a Remit-To address. Please refer to the **Create a New Remit-To Address** section for details on how to do this.

Access Supplier Resources for additional step guides and reference

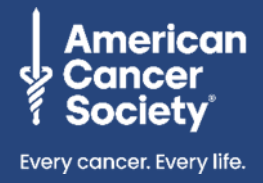

#### Complete the following fields to create the invoice:

- 3. Type in your Invoice #.
- 4. Add your **Invoice Date** by clicking the calendar icon (defaults to the current date).
- 5. Ensure the **Invoice From, Remit-To, and Ship From Address** are correct. If you need to update any of the addresses, click the magnifying glass next to the address.
- 6. **Optional**: Click **Attachments Add File** to upload a copy of your invoice, **URL** to provide a link, **or Text** to add written information.

|   | Create Invoice Create                 |                        |                                                                                                    |                     |
|---|---------------------------------------|------------------------|----------------------------------------------------------------------------------------------------|---------------------|
|   | General Info                          | From                   |                                                                                                    |                     |
|   | * Invoice #                           | * Supplier             | Matt Test Supplier 3                                                                                                    |                     |
|   | * Invoice Date 02/08/19 🛗 4           | Supplier Tax ID        | None                                                                                                    |                     |
|   | Payment Term 2% 10 Net 30             | * Invoice From Address | Matt Test Supplier 3-Matt Test<br>Supplier 3                                                                                                    | t <sub>P</sub> O    |
|   | * Currency USD                        |                        | Matt Test Supplier 3<br>11453 Upgrade street 111453                                                                                                    |                     |
|   | Status Draft                          |                        | Upgrade street2                                                                                                    |                     |
|   | Image Scan Choose File No file chosen |                        | San Mateo, CA 33333<br>United States                                                                                                    |                     |
| e | Supplier Note                         | * Remit-To Address     | Matt Test Supplier 3-Matt Tes<br>Supplier 3<br>Matt Test Supplier 3<br>11453 Upgrade street 111453                                                             |                     |
|   | Attachments Add File   URL   Text     |                        | Upgrade street2<br>San Mateo, CA 33333<br>United States                                                                                                    |                     |
|   |                                       | * Ship From Address    | Matt Test Supplier 3-Matt Test<br>Supplier 3<br>Matt Test Supplier 3<br>11453 Upgrade street 111453<br>Upgrade street2<br>San Mateo, CA 33333<br>United States | at 🔎                |
|   |                                       | То                     |                                                                                                    |                     |
|   |                                       | Customer               | American Cancer Society Inc                                                                                                    |                     |
|   |                                       | Ship To Address        | 1 Medical Center Drive<br>Compton Infusion Trtmt Ctr<br>Middletown, OH 45005<br>United States                                                                  |                     |
|   |                                       | iContract #            | None                                                                                                    |                     |
|   | 💻 Lines                               |                        |                                                                                                    | Line Level Taxation |

#### 7. Delete any lines of the purchase order you are not invoicing against by clicking the red "x".

| Lines            |                              |             |                            | Line Level Taxation  |
|------------------|------------------------------|-------------|----------------------------|----------------------|
| Type             | Description<br>Test SAN Flip | Qty<br>1.00 | UOM Price<br>Each V 100.00 | 100.00               |
| PO Line<br>987-1 |                              | Contract    | Period                     | Supplier Part Number |

Access Supplier Resources for additional step guides and reference

For invoice or process questions:

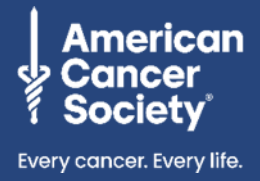

- 8. Verify/update the **Quantity** and/or **Price** on the line you are invoicing. **Be certain to only invoice** for the qty or amount that is due on the current invoice.
- 9. Click **Add Line** if the invoice requires additional lines. (Note: adding items to the order will require the invoice to route for review and approval before payment can occur.)
- 10. Enter applicable shipping, handling, misc., and tax amounts.
- 11. Click Calculate.
- 12. Click Submit.

| Туре                 | Description      | Qty      | UOM             | Price      |               |                   | -    |
|----------------------|------------------|----------|-----------------|------------|---------------|-------------------|------|
| ÷                    | Test SAN Flip    | 1.00     | Each            | <b>~</b>   | 100.00        | 100.0             | 0    |
| PO Line<br>967-1     |                  | Contract | Pe              | eriod<br>🗸 | Sup           | plier Part Number |      |
| Billing<br>7XVMJR-7) | XVMJR-70026-1063 |          |                 |            |               |                   |      |
| G Add Ta             | ag               |          |                 |            |               |                   |      |
| Add Line             | 9                |          | Totals & Taxes  |            |               |                   |      |
|                      |                  |          | Lines Net Total |            |               | 100.00            |      |
|                      |                  | ſ        | Shipping        |            |               |                   |      |
|                      |                  |          | Handling        |            |               |                   |      |
|                      |                  |          | Misc            |            |               |                   |      |
|                      |                  |          | Tax             |            | 0.000 %       | 0.000             |      |
|                      |                  |          | Total Tax       |            |               | 0.00              |      |
|                      |                  |          | Net Total       |            |               | 100.00            |      |
|                      |                  |          | Total           |            |               | 100.00            |      |
|                      |                  |          |                 |            |               |                   |      |
|                      |                  |          | 🙁 Dele          | ete Cancel | Save as Draft | Calculate         | Subm |
|                      |                  |          |                 |            |               | 11                | 12   |

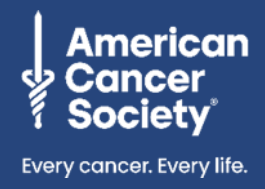

13. If you need to communicate with your ACS staff contact regarding this transaction, utilize the Comments section at the bottom of the invoice. This will ensure all communications remain in the document for future reference. Simply type your message in the comment field and click Add Comment.

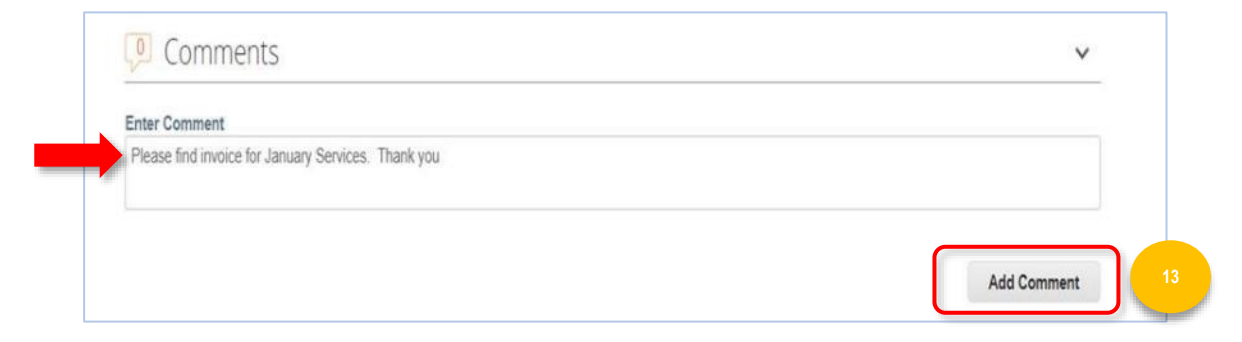

#### 14. Click Send Invoice.

| Are You Ready to Send?                                                                          |                                                                | ×                                 |
|-------------------------------------------------------------------------------------------------|----------------------------------------------------------------|-----------------------------------|
| You're about to send an invoice to American C<br>Once sent, you'll have to contact your custome | ancer Society Inc for a total<br>r directly to make changes to | amount of 100.00.<br>the invoice. |
|                                                                                                 | ,                                                              |                                   |
|                                                                                                 | Continue Editing                                               | Send Invoice                      |

Once the Invoice is approved, you will receive an approval notification via email.

| Marketplace Invoice Test 123 for 100.0 has been approved to pay by American Cancer Society Inc.                                                         |
|----------------------------------------------------------------------------------------------------|
| Powered by 🎇 coupa                                                                                                    |
| Good news,                                                                                                    |
| Your invoice has been approved to pay by your customer, American Cancer Society Inc.                                                                    |
| If your customer subsequently marks the invoice as "Paid", you will get an e-mail notification that the invoice is being paid.                          |
| If you have any questions you can simply contact your customer through normal channels or enter a comment on the invoice if your<br>customer allows it. |
| To check the status of the invoice or payment, use the link below:                                                                                      |
| View Invoices against this PO                                                                                                    |

If you need to check invoice payment status, please contact customerservice@cancer.org.

Access Supplier Resources for additional step guides and reference

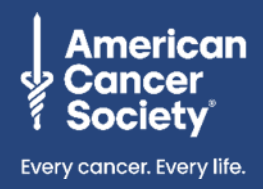

### **Create a New Remit-To Address**

If this is the first purchase order you are flipping into an invoice from ACS, you may need to create a Remit-To address.

1. Click Create New Remit-To.

| Choose Invoice From Address               | ×                   |
|-------------------------------------------|---------------------|
| No Invoice From Addresses to choose from. |                     |
| To add a new address click Create New Ren | nit-To.             |
|                                           |                     |
| Cancel                                    | Create New Remit-To |

- 2. A pop-up window will appear. Complete the required fields. (Required fields are marked with a red \*.)
- 3. Click Create and Use.

| Create a Remit To address<br>To name helps when creat   | is to make it available on invoices to specify the details of how you would want to be paid. The Remit<br>ting invoices online. |
|---------------------------------------------------------|----------------------------------------------------------------------------------------------------|
| Company Informat                                        | tion                                                                                                    |
| Supplier                                                | Matt Test Supplier 3                                                                                                    |
| * Country                                               | United States                                                                                                    |
| Address                                                 |                                                                                                    |
| Remit To Name                                           |                                                                                                    |
| * Line 1                                                |                                                                                                    |
| Line 2                                                  |                                                                                                    |
| * City                                                  |                                                                                                    |
| State                                                   |                                                                                                    |
| * Postal Code                                           |                                                                                                    |
| Preferred Language                                      | English 🗸                                                                                                    |
| Transie Europeage                                       |                                                                                                    |
| Tax Registration                                        |                                                                                                    |
| Tax Country                                             | United States                                                                                                    |
| Tax ID                                                  |                                                                                                    |
| Not For Cross-Border<br>Invoices                        |                                                                                                    |
| Banking Informatio                                      | on                                                                                                    |
| NOTE: Banking informatio<br>required and will remain pr | on is required for compliant invoicing when indicated (with a $\hfill \hfill ). Otherwise, banking info here is not rivate$     |
| Bank Name:                                              |                                                                                                    |
| Beneficiary Name:                                       |                                                                                                    |
| Bank Account Number:                                    |                                                                                                    |
| translation missing:                                    |                                                                                                    |
| en.supplier_invoices.e                                  |                                                                                                    |
| dit.transit_code_type:                                  |                                                                                                    |
| Transit Code:                                           |                                                                                                    |
| IBAN:                                                   |                                                                                                    |
| SWIFT Code:                                             |                                                                                                    |
|                                                         |                                                                                                    |
|                                                         | Conset Constant and Una                                                                                                    |

For invoice or process questions:

American Cancer Society ◆ Supplier SAN-Create Invoice From Email May 2024

### One Time Passcode- San Invoicing

When Suppliers invoice from an email notification they will be prompted to create a onetime passcode (OTP). Each passcode is good for 24 hrs and only one passcode can be created for each supplier.

This means that once a passcode is created, other users will not be able to create an invoice without the passcode. They will need to contact the user (who generated the OTP) to get the passcode, wait 24 hrs and generate a new passcode, or login to the CSP directly.

**Note:** This is for SAN invoicing only.

| TEST 🚛        | Marketplace                                         |
|---------------|-----------------------------------------------------|
| American Ca   | ncer Society Inc Purchase Order #108415             |
| Order Sum     | mary                                                |
| Date          | 05/28/24                                            |
| PO Total      | 210.00 USD                                          |
| Payment Terms | Net 30                                              |
| Contact       | Dale Baker<br>Dale Baker@cancer.org                 |
| l             | Manage Order Create Invoice<br>Orders details below |
|               | Acknowledge PO Add Shipment Add Comment             |
|               | Never Miss an Order with Coupa                      |

Supplier received PO email and selects Create Invoice.

Verify Your Access for Purchase Order #108415

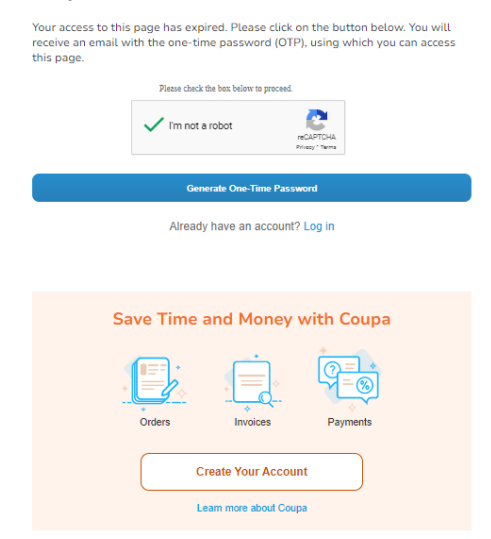

Supplier user verifies account.

#### Access Supplier Resources for additional step guides and reference

For invoice or process questions:

#### TEST Marketplace

#### Verify Your Access for Purchase Order #108415

Below is your One-Time Password(OTP):

#### 027092

This password will expire in 24 hours. Login Information Device: Windows Windows NT 10.0 Chrome Date: 01:24 PM, 28 May 2024 (EDT) IP: 24.159.96.183

If you did not request the One-Time Password, you can ignore this email.

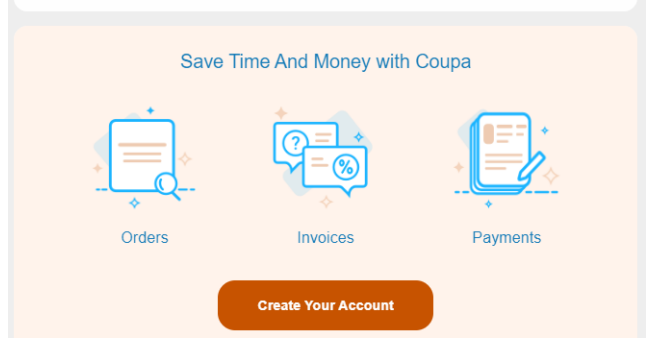

One time passcode is sent via email and is good for 24 hours.

| Enter One-Time P | assword                                            |
|------------------|----------------------------------------------------|
| 027092           |                                                    |
|                  | Please check the box below to proceed.             |
|                  | I'm not a robot                                    |
|                  | Verify One-Time Password                           |
|                  | Didn't receive the code. Resend One-Time Password. |
|                  |                                                    |
|                  |                                                    |
|                  |                                                    |
|                  | Save Time and Money with Coupa                     |
|                  |                                                    |
|                  |                                                    |
|                  | Orders Invoices Payments                           |
|                  |                                                    |
|                  | Create Your Account                                |

Supplier enters one time passcode.

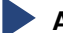

Access Supplier Resources for additional step guides and reference

| 🔅 General In                                                          | fo                                           |                                                              | Prom                                                                          |                                                                                                    |                         |             |
|-----------------------------------------------------------------------|----------------------------------------------|--------------------------------------------------------------|-------------------------------------------------------------------------------|----------------------------------------------------------------------------------------------------|-------------------------|-------------|
| * Invoice #<br>* Invoice Date<br>Payment Term<br>* Currency<br>Status | 05/28/24      1     Net 45     USD     Draft |                                                              | * Supplie<br>* Invoice From Addres<br>* Remit-To Addres<br>* Ship From Addres | r SP-0038187; R39 NS Supple<br>s No address selected O<br>s No address selected O<br>s No address selected O | r 3                     |             |
| Image Scar                                                            | Choose File N                                | lo file chosen                                               | Custome<br>Ship to Addres                                                     | r American Cancer Society Inc<br>5 193338 Upgrade street<br>193388 Upgrade street2<br>San Matrix CA 11111    |                         |             |
| Attachments                                                           | Add File   URL                               | Text                                                         |                                                                               | United States<br>Attn: Dale Baker                                                                            |                         |             |
| Attachments                                                           | s Add File   URL  <br>scription<br>st item   | Text Pri                                                     | ice<br>250.00                                                                 | Attr: Dale Baker                                                                                             | Line Level Ta<br>250.00 | xation      |
| Attachments Lines Type De B PO Line 108418-1 Supplier Part Num        | soription<br>st item                         | Text Pri Service/Time Sheet Line None Service Date Immiddayy | ice<br>250.00<br>Contract<br>V<br>Billing<br>JNAYWLJNAWWLJNA                  | Under Steine<br>Attr: Dale Baker<br>Period<br>016–10-1074                                                    | Line Level Ta           | xation<br>S |

Supplier can create an invoice.

**Note:** If a different supplier user tries to invoice, they will need the One Time Passcode (OTP) created by the initial user.

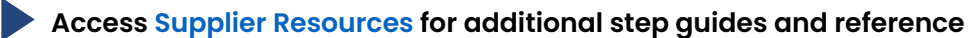